## **UK Health Plans Urgent Care Clinic Online Scheduling**

To schedule an appointment for the UK Health Plans Urgent Care Clinic online please follow these steps:

1. Access myUK by going to https://myuk.uky.edu and logging in using your LinkBlue ID

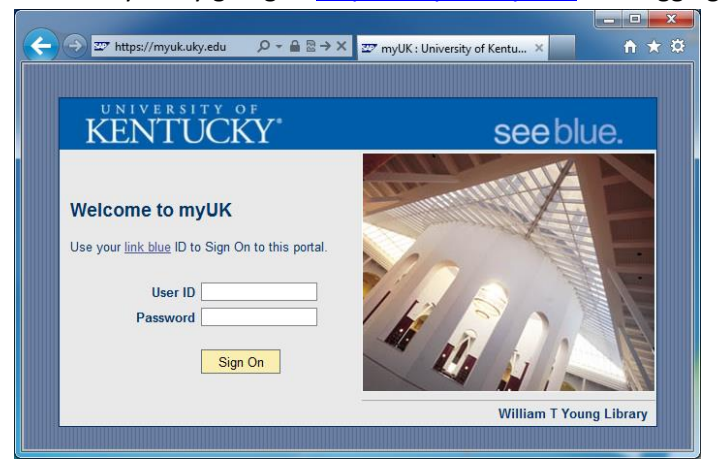

2. Click on the Employee Self-Service Tab and then the UK Accounts and Services link at the bottom

| Launch Pad              | Employee Self-Service                                                                                                    | Student Services        | Enterprise Services    | myUK  |  |  |
|-------------------------|----------------------------------------------------------------------------------------------------|-------------------------|------------------------|-------|--|--|
| Overview                |                                                                                                    |                         |                        |       |  |  |
| Employee Services       |                                                                                                    |                         |                        |       |  |  |
| Linpi                   | oyee Servi                                                                                                    | .03                     |                        |       |  |  |
|                         |                                                                                                    |                         |                        |       |  |  |
| <b>▼</b> N              | ap Directory Inde                                                                                                    | x                       |                        |       |  |  |
|                         | Employee Search                                                                                                    |                         |                        |       |  |  |
|                         | Search for University colleagues and find basic information about their positions.<br>using the employee name, you may click on the presented last name to see more (<br>Organizational Unit and Supervisor of the employee). |                         |                        |       |  |  |
|                         | Quick Links                                                                                                    |                         |                        |       |  |  |
|                         | Who's Who                                                                                                    |                         |                        |       |  |  |
| ् <sub>®®</sub><br>मुरु | Benefits and Payment                                                                                                    |                         |                        |       |  |  |
|                         | Display the plans in which you are currently enrolled, enroll in new benefit plans a form                                                                                                    |                         |                        |       |  |  |
|                         | Display your salary st                                                                                                    | atement.                |                        |       |  |  |
|                         | Training                                                                                                    |                         |                        |       |  |  |
|                         | Search for UK offered courses, register for courses, review your training history                                                                                                    |                         |                        |       |  |  |
| See<br>Jo               | UK Accounts and Se                                                                                                    | ervices                 |                        |       |  |  |
|                         | Access to accounts a                                                                                                    | and services offered by | the University of Kent | ucky. |  |  |
|                         |                                                                                                    |                         |                        |       |  |  |

3. Click on the myUK Health Service link at the bottom of the menu

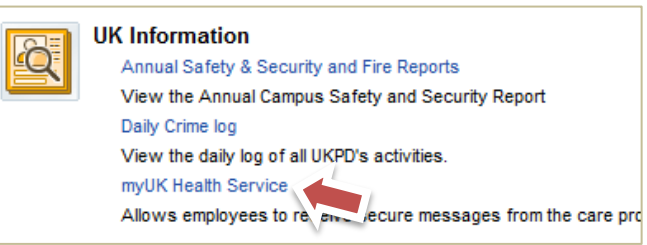

4. Select "New Appointment" on the left hand side

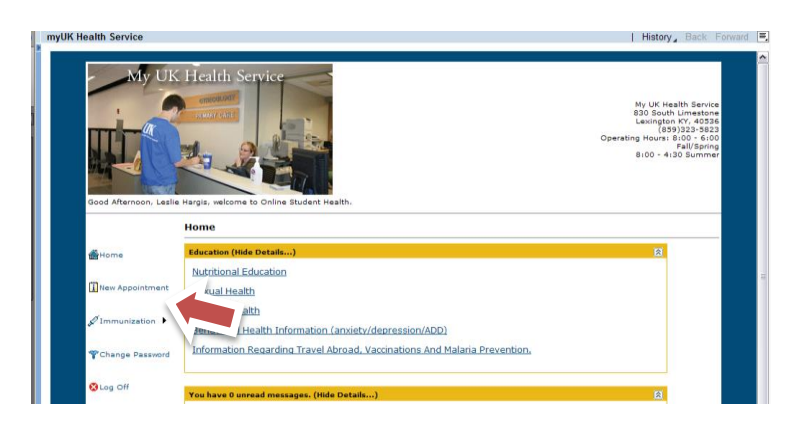

5. Select the date\* you wish to be seen, select "UK Health Plans Urgent Care" for the clinic and select "Sick Visit" for the reason. Click on Search.

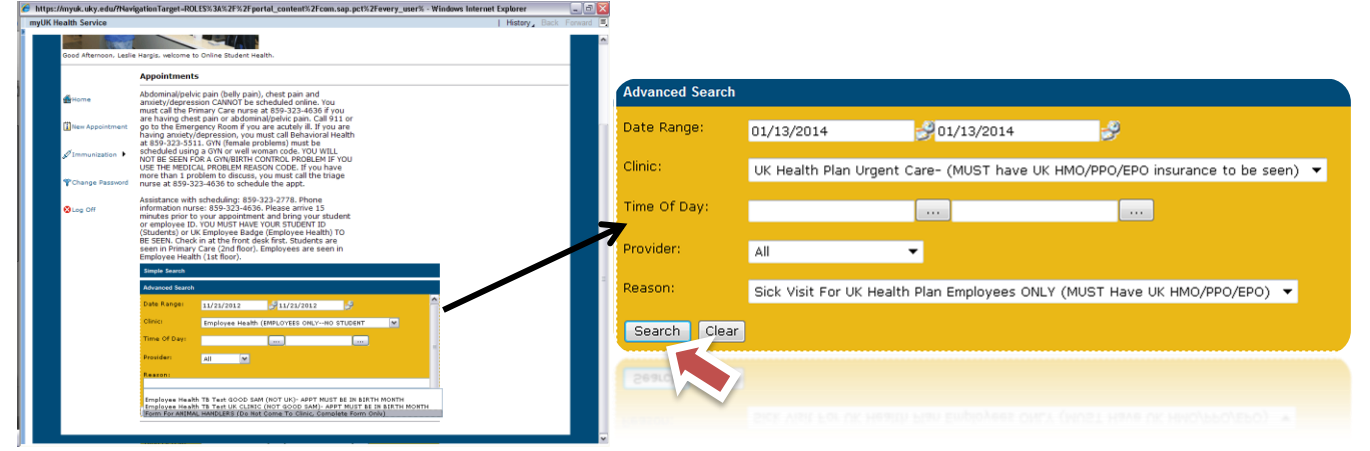

\*Please note that this is an urgent care clinic and appointment availability is limited to one day in advance.

6. Select the time you would like to be seen from the list

| Select | Date       | Time     | <u>Provider</u> |
|--------|------------|----------|-----------------|
| Select | 01/13/2014 | 8:00 AM  | BratcherD       |
| Select | 01/13/2014 | 8:40 AM  | BratcherD       |
| Select | 01/13/2014 | 9:20 AM  | BratcherD       |
| Select | 01/13/2014 | 10:00 AM | BratcherD       |
| Select | 01/13/2014 | 10:40 AM | BratcherD       |
| Select | 01/13/2014 | 11:20 AM | BratcherD       |
| Select | 01/13/2014 | 12:50 PM | BratcherD       |
| Select | 01/13/2014 | 1:30 PM  | BratcherD       |
| Select | 01/13/2014 | 2:10 PM  | BratcherD       |
| Select | 01/13/2014 | 2:50 PM  | BratcherD       |
| 12     | ·          |          |                 |

- 7. Once you select a date/time you should receive an email confirming the appointment. Please plan on arriving 15 minutes early and bring your photo ID, insurance card, copayment as well as updated medication list.
- 8. You may now sign off of the portal by clicking "Sign Off" in the top left corner.

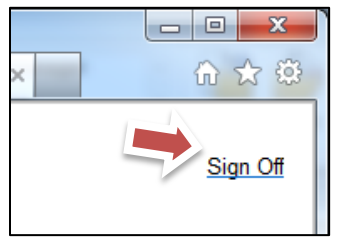